狮子鱼独立版安装教程

#### 1、宝塔创建一个新站点

2、新建一个数据库、解析一个新域名、创建一个SSL证书,开启强制HTTPS

3、做好以上相关准备工作,再继续看教程!

添加网站 宝塔SSL Let's Encrypt 其他证书 关闭 证书夹 强制HTTPS

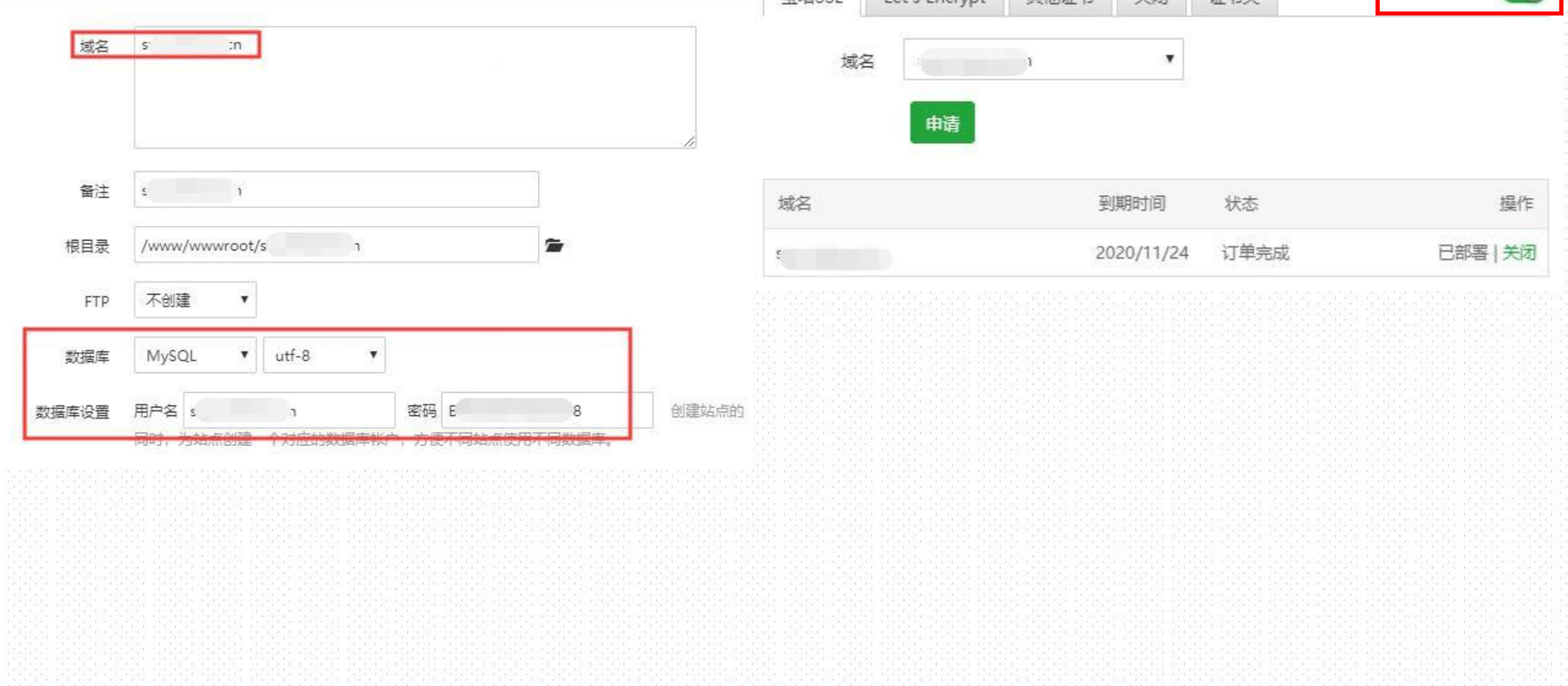

## 4、打包后台根目录文件至压缩文件"后台"

|           |                   |             |                               |                       | /     | 5.003.00.00.00 |   |          |         |  |
|-----------|-------------------|-------------|-------------------------------|-----------------------|-------|----------------|---|----------|---------|--|
| 选择文件 选择目录 | 已上传(0/1           | ),2.53秒     |                               |                       |       | ii ii          |   |          |         |  |
|           |                   |             | 上传                            | 远程下载                  | 新建 🗸  | +              | S | 四 收藏夹    | 根目录(27G |  |
| 56.zip    | 16.00 MB/98.46 MB | 上传进度:16%    |                               |                       | 10.29 | enare z.       |   | 91,00,00 |         |  |
|           |                   |             |                               | 文件名                   | Ŧ     |                |   |          |         |  |
|           |                   |             |                               | <b>D</b> <sub>1</sub> |       |                |   |          |         |  |
|           |                   |             | .user.ini PS: PHP用户配置文件(防跨站)! |                       |       |                |   |          |         |  |
|           |                   |             |                               | n -                   | 14    | 2              |   |          |         |  |
|           |                   |             |                               |                       | ⊟∵zib | 复制             |   |          |         |  |
|           |                   |             |                               |                       |       | 剪切             |   |          |         |  |
|           |                   |             |                               |                       |       | 重命             | 名 |          |         |  |
|           |                   |             |                               |                       |       | 权限             |   |          |         |  |
|           |                   |             |                               |                       |       | 压缩             |   |          |         |  |
|           |                   |             |                               |                       | 1     | 解压             |   |          |         |  |
|           |                   |             |                               |                       |       | 下载             |   |          |         |  |
|           |                   |             |                               |                       |       | 删除             |   |          |         |  |
|           |                   |             |                               |                       |       | 收藏             | 夹 |          |         |  |
|           | ¥                 |             |                               |                       |       |                |   |          |         |  |
|           | h                 | 10 JIXALLIS |                               |                       |       |                |   |          |         |  |

### 5、解压"后台"至网站根目录,目录结构如下图

| 上传 | 远程下载 新建 - ← 📿 🖾 收藏夹 - ▲ 根目录(27G) |  |
|----|----------------------------------|--|
|    | 文件名 🔻                            |  |
|    | idea                             |  |
|    | .well-known                      |  |
|    | Common                           |  |
|    | Data                             |  |
|    | Modules                          |  |
|    | Runtime                          |  |
|    | Themes                           |  |
|    | ThinkPHP                         |  |
|    | Uploads                          |  |
|    | errpage                          |  |

#### 6、将"数据库.sql"文件导入一个新的数据库

#### 7、分别修改文件的数据库配置信息 Modules/Common/Conf/db.php; Modules/Seller/Conf/db.php

| 7440T13                                                                                                    |                                                                                                    |             |                             |
|----------------------------------------------------------------------------------------------------|----------------------------------------------------------------------------------------------------|-------------|-----------------------------|
| 文件名                                                                                                    | 修改时间                                                                                                    | 大小          | 操作                          |
| .8.5数据库.sql                                                                                                    | 2019/12/17 18:55:27                                                                                                    | 7 619.05 KB | 导入删除                        |
|                                                                                                    |                                                                                                    |             |                             |
|                                                                                                    |                                                                                                    |             |                             |
|                                                                                                    | THE REAL POINT AND A DESCRIPTION OF A DESCRIPTION OF A DE |             |                             |
| ← 根目录 www wwwroot                                                                                                    | s Modules Common                                                                                                    | Conf        |                             |
| <ul> <li>◆ 根目录 www wwwroot</li> <li>上传 远程下载 新建 → </li> </ul>                                                                                 | s Nodules Common                                                                                                    | Conf        |                             |
| <ul> <li>◆ 根目录 www wwwroot</li> <li>上传 远程下载 新建 → ◆ ♀</li> <li>○ 文件名 ▼</li> </ul>                                                             | s 1 Modules Common                                                                                                    | Conf        | 大小                          |
| <ul> <li>◆ 根目录 www wwwroot</li> <li>上传 远程下载 新建 → ◆ </li> <li>文件名 ▼</li> <li>○ ○ ○ ○ ○ ○ ○ ○ ○ ○ ○ ○ ○ ○ ○ ○ ○ ○ ○</li></ul>                  | s 1 Modules Common                                                                                                    | Conf        | 大小<br>401 B                 |
| <ul> <li>◆ 根目录 www wwwroot</li> <li>上传 远程下载 新建 → ◆ </li> <li>文件名 ▼</li> <li>○ 文件名 ▼</li> <li>○ config.php</li> <li>○ db.php</li> </ul>       | s 1 Modules Common                                                                                                    | Conf        | 大小<br>401 B<br>368 B        |
| <ul> <li>◆ 根目录 www wwwroot</li> <li>上传 远程下载 新建 → ◆ </li> <li>文件名 ▼</li> <li>○ 文件名 ▼</li> <li>○ ○ ○ ○ ○ ○ ○ ○ ○ ○ ○ ○ ○ ○ ○ ○ ○ ○ ○</li></ul> | s 1 Modules Common                                                                                                    | Conf        | 大小<br>401 B<br>368 B<br>1 B |

|     | db.php                      | ×    |                              |
|-----|-----------------------------|------|------------------------------|
| 1   | php</td <td></td> <td></td> |      |                              |
| 2 - | return arra                 | ay ( |                              |
| 3   |                             |      |                              |
|     | 'DB_TYPE'                   |      | 'mysql', // 数据库类型            |
| 5   | 'DB_HOST'                   |      | '127.0.0.1', // 服务器地址        |
|     | DB_NAME                     |      | 's7"-'? ~n', // 数据库名         |
|     | 'DB_USER'                   |      | ': <b>ì',</b> // 用户名         |
|     | DB_PWD'                     |      | 'Bi                          |
|     | 'DB_PORT'                   |      | *3306',// 端口                 |
| 10  | 'DB PREFIX                  | . => | <b>'oscshop_',</b> // 数据库表前缀 |
| 11  |                             |      |                              |
| 12  | );                          |      |                              |

## 8、后台登陆地址: 域名/seller.php admin admin888

| ひ ☆ | 🕀 🔒 https://: | 1/seller.php?s=/Public/login                                                                                  |                                                                                                    |                                                                                          |                                                                                                    | 📒 🗢 🥡                                                                           |
|-----|---------------|----------------------------------------------------------------------------------------------------|----------------------------------------------------------------------------------------------------|------------------------------------------------------------------------------------------|----------------------------------------------------------------------------------------------------|---------------------------------------------------------------------------------|
|     |               |                                                                                                    |                                                                                                    |                                                                                          |                                                                                                    |                                                                                 |
|     |               |                                                                                                    |                                                                                                    |                                                                                          |                                                                                                    |                                                                                 |
|     |               |                                                                                                    |                                                                                                    |                                                                                          |                                                                                                    |                                                                                 |
|     |               |                                                                                                    |                                                                                                    |                                                                                          |                                                                                                    |                                                                                 |
|     |               |                                                                                                    |                                                                                                    |                                                                                          |                                                                                                    |                                                                                 |
|     |               |                                                                                                    |                                                                                                    |                                                                                          |                                                                                                    |                                                                                 |
|     |               |                                                                                                    | 狮子鱼                                                                                                    | 管理后台                                                                                     |                                                                                                    |                                                                                 |
|     |               |                                                                                                    |                                                                                                    |                                                                                          |                                                                                                    |                                                                                 |
|     |               |                                                                                                    | ▲ 请输入用户名或                                                                                                    | 手机号                                                                                      |                                                                                                    |                                                                                 |
|     |               |                                                                                                    | ▲ 密码                                                                                                    |                                                                                          | -                                                                                                    |                                                                                 |
|     |               |                                                                                                    |                                                                                                    | 登录                                                                                       |                                                                                                    |                                                                                 |
|     | 狮子鱼 多到        | 实惠 多乐趣                                                                                                    |                                                                                                    |                                                                                          |                                                                                                    |                                                                                 |
|     |               |                                                                                                    |                                                                                                    |                                                                                          |                                                                                                    |                                                                                 |
|     |               |                                                                                                    |                                                                                                    |                                                                                          |                                                                                                    |                                                                                 |
|     |               |                                                                                                    |                                                                                                    |                                                                                          |                                                                                                    |                                                                                 |
|     | 5 ☆           | <ul> <li>&gt;☆</li> <li>④ https://:</li> <li>● https://:</li> <li>● Mttps://:</li> <li>● Mttps://:</li> </ul> | <ul> <li>⑦ ☆ ● https://: //seller.php?s=/Public/login</li> <li>⑦ ☆ ● https://: //seller.php?s=/Public/login</li> </ul> | <ul> <li>う☆ ● https://: vseller.php?s=/Public/login</li> <li>獅子鱼</li> <li>多乐趣</li> </ul> | <ul> <li>♪ ☆ ● https://s vseller.php?s=/Public/login</li> <li>第 ● *</li> <li>第 ● *</li> <li>第 ● *</li> <li>第 ● *</li> <li>第 ● *</li> <li>● *</li> <li>● *</li> <li>● *</li> <li>● *</li> <li>● *</li> </ul> | <ul> <li>○☆ ●●https://: vseller.php?s=/Public/login</li> <li>● ★ ★ ▼</li> </ul> |

## 9.小程序前端配置方法:

狮子鱼系统后台—设置—小程序设置—参数设置

填写参数以后,下载安装一个微信开发者工具(稳定版)新建导入项目开始配置前端。

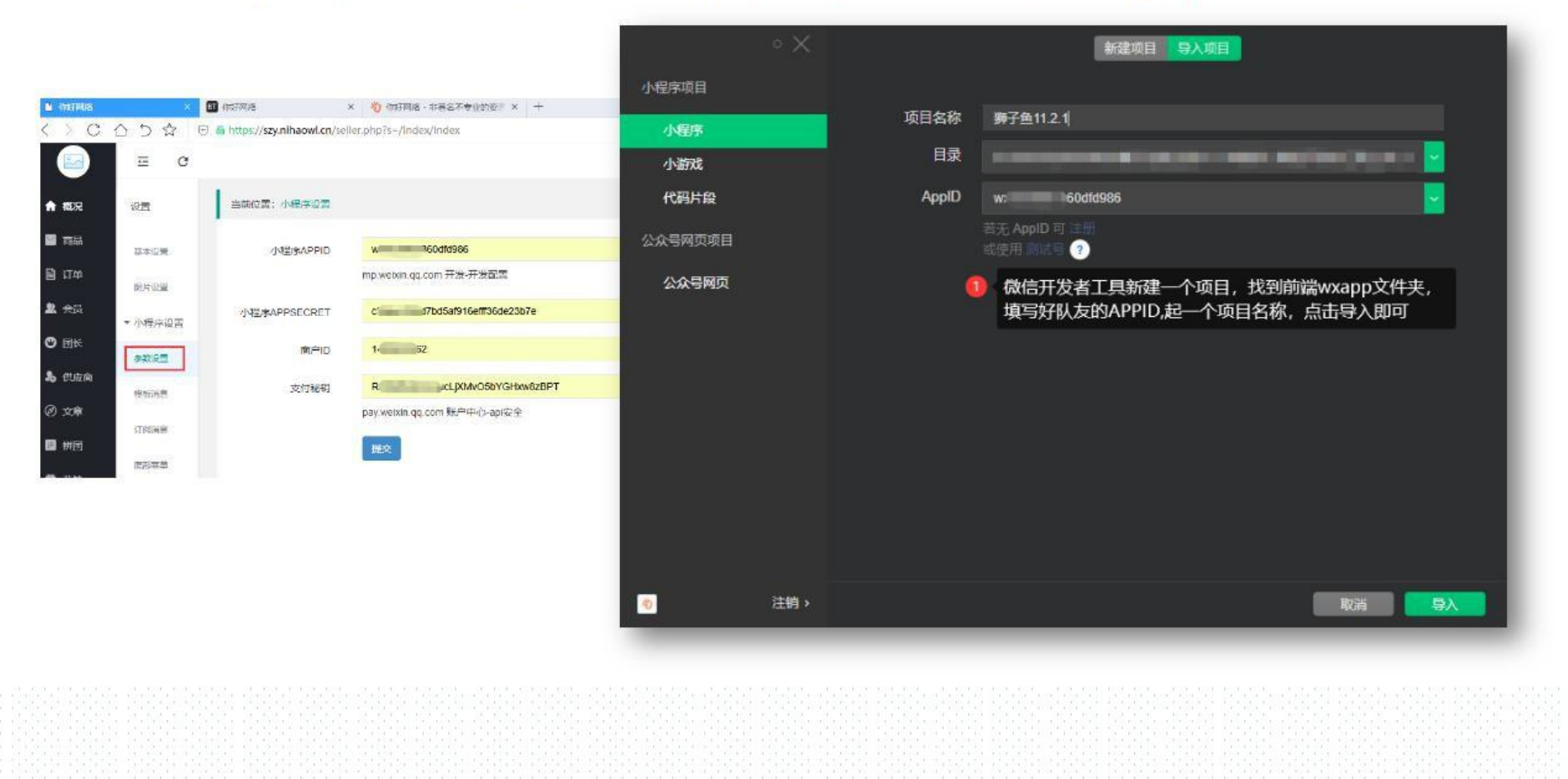

# 10.小程序前端配置方法:

# 找到siteinfo.js文件修改后台域名信息,把www.baidu.com 替换成你的后台域名保存后开始编译

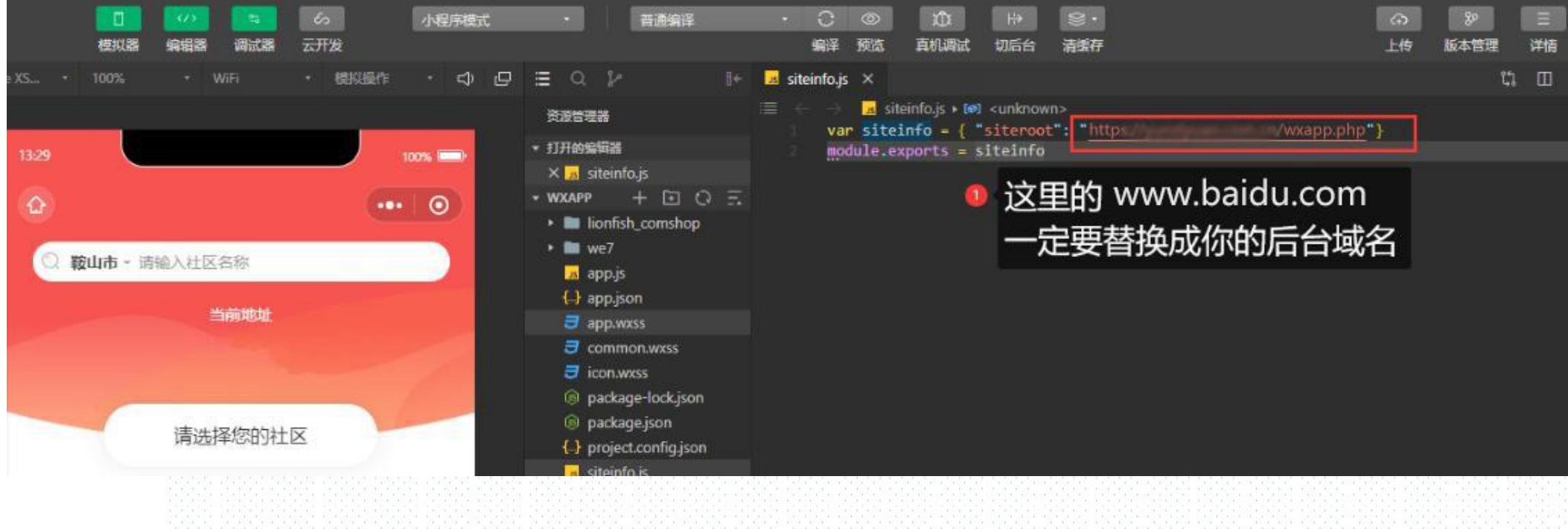

# 11.常见问题

地址加载不出来,小程序后台开发—开发设置—每个合法域名都添加一下apis.map.qq.com

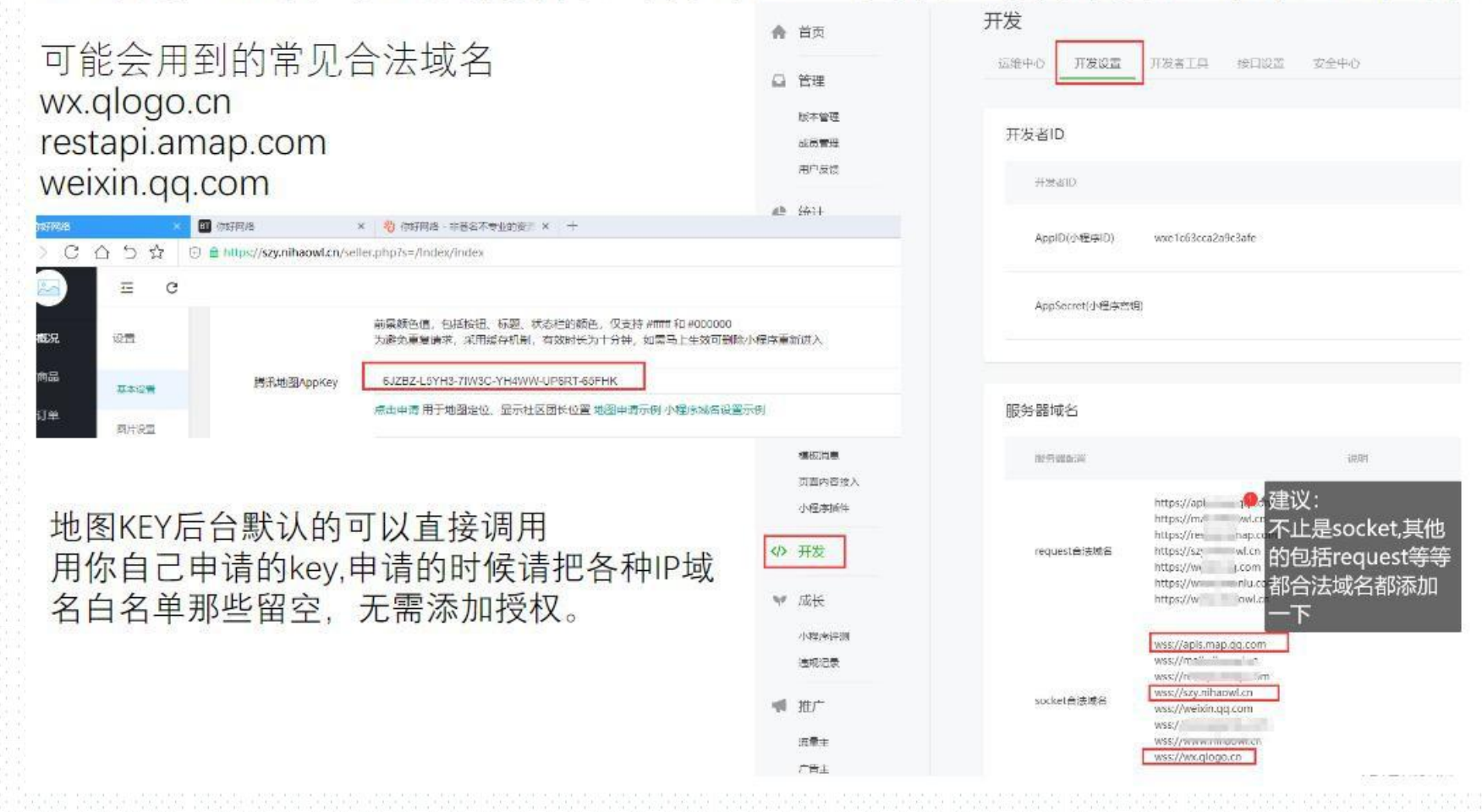